AppInventor を用いたスマホ (android 端末) アプリの開発

(I) 準備

- (1) Google Account を取る。
- (2) 最新 Java をインストール
- (3) (MIT)から AppInventor をダウンロードしてインストール

(II)アプリ開発の手順

アプリ開発は3ステップで行われる

準備

<u>http://appinventor.mit.edu/</u> (google で mit appinventor でトップ表示)

へ行き「Invent」ボタンを押す。

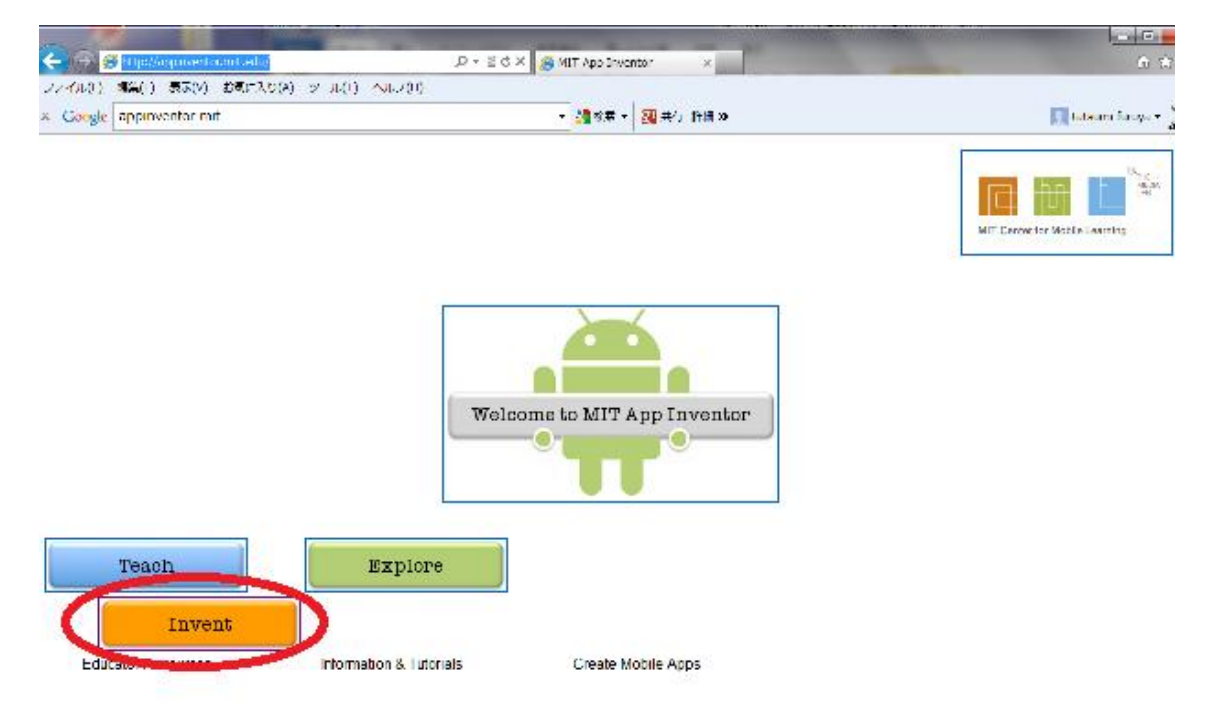

開発ステップ1:スマホの画面設計

(どこに図を表示するか、どこにボタンを配置するかなど) 次の画面が出るので、「MyProject」をクリック

| C S Stip/det.agunes                                                                                                    | ountadu/#401149                                                               | ,D≠dX 🔏 mitadu                                                     | ×                                                                                         | <br>合 合 句 句                                                                                                    |
|----------------------------------------------------------------------------------------------------|-------------------------------------------------------------------------------|--------------------------------------------------------------------|-------------------------------------------------------------------------------------------|----------------------------------------------------------------------------------------------------|
| フィイル(1) 場為(1) 表示(V) む<br>× Google appinventor mit                                                                                                    | ■に入り(4) シール(1) ヘルノ(0)                                                         | - 🦛 🕸 = 💹 =                                                        | 村) 許編 20                                                                                  | 🔝 tabian ƙasaya - 🏂                                                                                                    |
| MIT App Inventor 5 8514                                                                                                    | My<br>Projects Design Learn (D                                                | ebugging) Welcome to the App Invi<br>issues and <u>minase note</u> | enter beta release. He sure to check the lis<br>s. Try the App Inventor Community Gallery | t ot <u>known</u><br>(Hota)                                                                                                    |
| speech<br>Polette                                                                                                    | Viewer MyProj                                                                 | Add Samen - Decorve Samen                                          | Components                                                                                | Open the Blocks Editor Package for Phone •<br>Proper ties                                                                                                    |
| Lissic         ■ Inden       0         ▲ Connect       0         ▲ Connect       0         ■ ConckEox       0         ■ Inage       0         ▲ Inage       0         ■ LinPicker       0         ■ Inage       0         ■ Inage       0         ■ Inage       0         ■ Inage       0         ■ Inage       0         ■ Inage       0         ■ Inage       0         ■ Inage       0         ■ Inage       0         ■ Inage       0         ■ Noteda       0         ■ Animation       0 | Schwart<br>E Display Nidden co<br>Criment<br>Teo. Ye Er than<br>Teo. Ye Labor | mponents in Viewer                                                 | Li Butoni<br>Butoni<br>K isteri<br>BisconRecognizori                                      | Alter forwarded<br>Fit Construction<br>Alter forward<br>Background back<br>White<br>Background maps<br>How<br>Close Background maps<br>How<br>Close Background maps<br>Disc Background maps<br>How<br>Close Background maps<br>Disc Background maps<br>Disc Background maps<br>D |

次の画面に変わり「New」というボタンが現れるのでクリック

|   | MIT    | App Inven | tor G BETA     | My<br>Pro | jects  | Design    | Learn | (Debugging) | Welc<br>issue |
|---|--------|-----------|----------------|-----------|--------|-----------|-------|-------------|---------------|
| ( | New    | Delete    | Download All P | rojects   | More A | Actions 🔻 |       |             |               |
|   | Projec | :ts       |                |           |        |           |       |             |               |
|   |        |           | Name 🛦         |           |        |           |       |             | Date Crea     |
|   |        |           | BlueLED        |           |        |           |       | :           | 2012 Ju       |
|   |        |           | Hello          |           |        |           |       | :           | 2012 Ju       |

プロジェクト(アプリ)名を決めてくれ、と言ってくるので記入

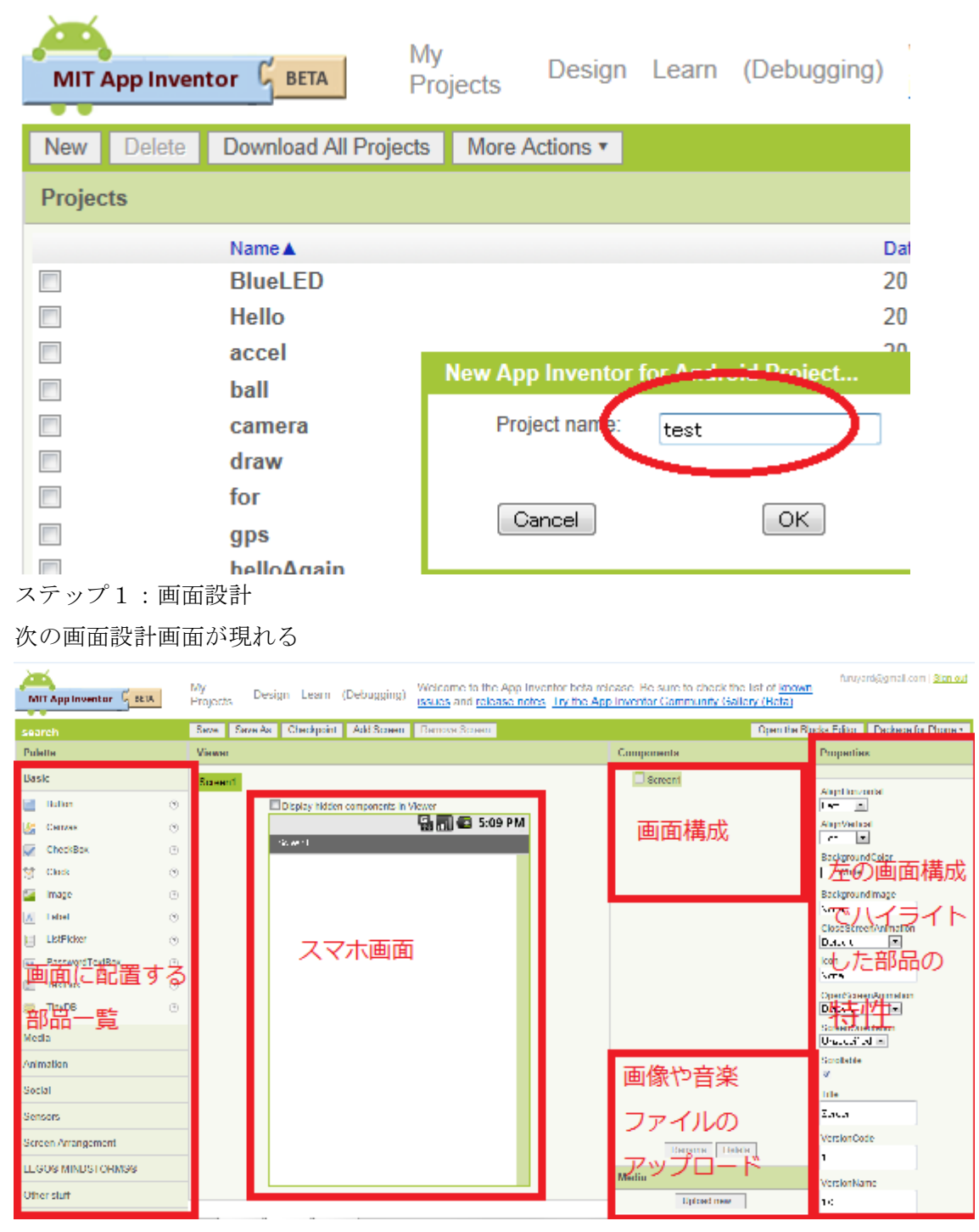

設計が終わったら「Open the Blocks Editor」をクリックしてプログラミング画面に移る

| esign Learn (Debugging)          | Welcome to the App In  | ventor beta release. Be sure to cher | turuyard@gmail.com   Si                                  |
|----------------------------------|------------------------|--------------------------------------|----------------------------------------------------------|
|                                  | issues and release not | es. Try the App Inventor Community   | (Canary (Gata)                                           |
| As Checkpoint Add Screen         | Remove Screen          | (                                    | Open the Blocks Editor Package for Ph                    |
|                                  |                        | Components                           | Properties                                               |
| E Display bidden components in ' | Лемег                  | Screen 1                             | AlignHonzontal                                           |
| Screen I                         | 🔛 🚮 🗲 5:09 РМ          |                                      | Lot  AlignVertical BackgroundColor White BackgroundImage |

この時、ファイルを開くか聞いてくるので、「開く」を指示。

ステップ2:プログラム作成

| App Inventor for Android Blocks Editor: search - Screen1        |       |      |      |     |   |  |
|-----------------------------------------------------------------|-------|------|------|-----|---|--|
| search - Screen1                                                | Saved | Undo | Redo |     |   |  |
| Built-In My Blocks Advance<br>Definition<br>プログラムに使う<br>ブロックの一覧 | d     | プロク  | 「ラムを | する場 | 所 |  |
| Control                                                         |       |      |      |     |   |  |
| Colors                                                          |       |      |      |     |   |  |

作成が終わったら「New emulator」をクリックし、テスト画面に移る

| App Insector for Android Block | () ditor search - Green)            |                   |
|--------------------------------|-------------------------------------|-------------------|
| search - Screen1               | Read Lance Reds Connect to Decker 7 | Zoom              |
| Built In My Bucks Accounts     |                                     |                   |
| Dolinition                     | New environment                     | الممتريمات للمالح |
| Tex.                           | New emulator Connec                 | t to device       |
| L sts                          |                                     |                   |
| Math                           |                                     |                   |
| L0010                          |                                     |                   |
| Control                        |                                     |                   |
| Galars                         |                                     |                   |
|                                |                                     |                   |
|                                |                                     |                   |

ステップ3:エミュレータでテスト 次の画面が現れるので、「OK」をクリック

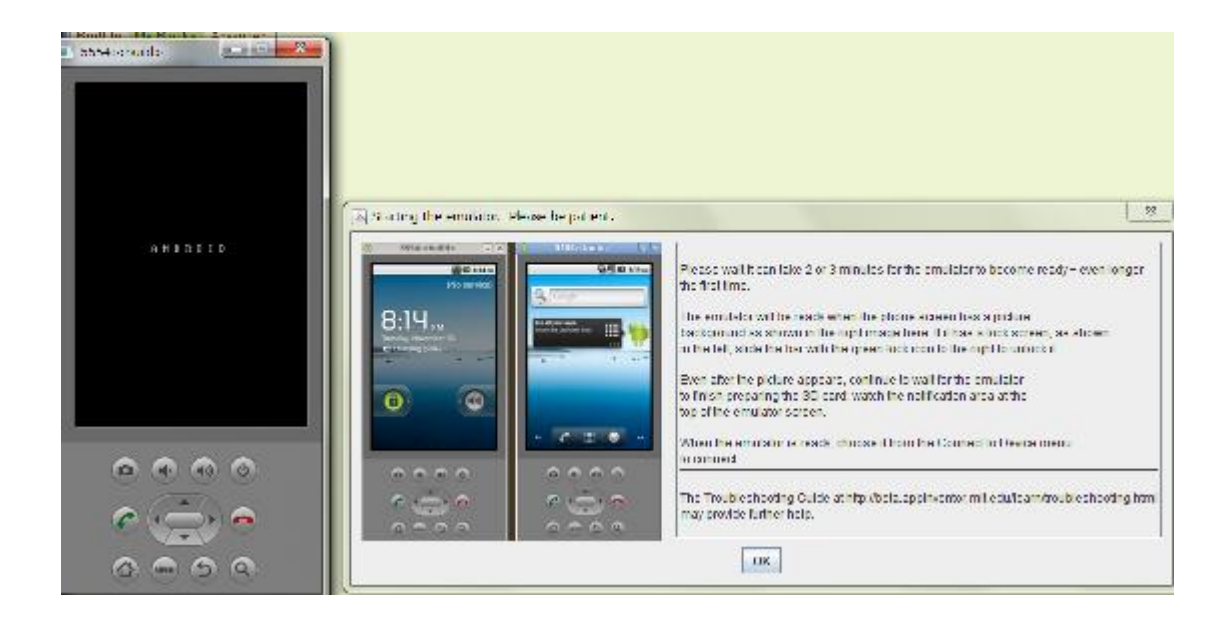

しばらくしてスマホ画面が青くなったら、「Connect to Device」で「5554」(これが左 のエミュレータ)を選ぶ。これで、作成したアプリが動き出す。

(III) サンプルプログラム集
本章の目次
(1)基本系(Basic)
ボタン、テキストボックス、レーベル、を使った例。
B:ボタンを押したらシリーズ
B1:文字列がでる1(Label を使う)(注:Label は出力表示専用)
B2:文字列がでる2(TextBox を使う)(注:TextBox は入出力可)
B3:計算をする(TxexBox に書いた2つの数字を加算)

(2)メディア系 Media

M1:画像がでる1

M2:画像がでる2

M3:音が出る

(3)センサー系 Sensor

S1: タッチパネルで絵を描く

S2:GPS 情報を表示

S3:加速度センサー応用1

S4:加速度センサー応用2

(4) 外注系 Outsourcing

01:写真を撮る

O2:音声認識

(5) プログラミングの基本技

繰り返し、変数、条件分岐

P1: for range による繰り返し1

P2:繰り返し2(変数の使い方にも注目)

P3:条件分岐1 (数当て)

P4:条件分岐2 (文字列当て)

P5:パラパラ漫画を作る

(1)基本系(Basic)

(B1)ボタンを押すと、Label に hello と表示される。

画面設計

パレットから Button と Label を選び、Label の初期文字を消しておく。

| Palette       |       | Viewer  |                  |
|---------------|-------|---------|------------------|
| Basic         |       | Screen1 |                  |
| <b>Button</b> | ٢     |         | 🗖 Display hidden |
| 🌽 Canvas      | ۲     |         |                  |
| CheckBox      | 0     |         | Screen1          |
| 😚 Clock       | 0     |         | click            |
| 🌌 Image       | 0     |         | Labell           |
| A Label       | 0     |         |                  |
| ListPicker    | ۲     |         |                  |
| PasswordTex   | Box 🧿 |         |                  |
| TextBox       | ?     |         |                  |
| 😑 TinyDB      | 0     |         |                  |

プログラム

MyBlocks から次のブロックを持ってきてつなぐ。 Button1.Click は Button1 から、Label1.Text は Label1 から。 Built-In から text を持ってきてテキストを hello に変える。

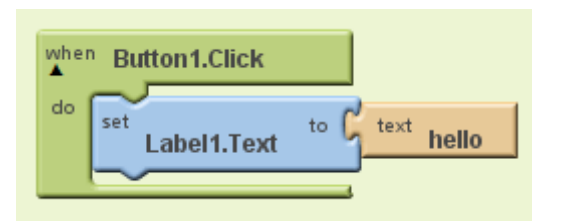

(B2)ボタンを押すと、TextBox に「おはよう」と表示される 画面設計

TextBox をもってきて、「おはよう」と記入し、showing になっている Visible を hidden に して表示を隠す。

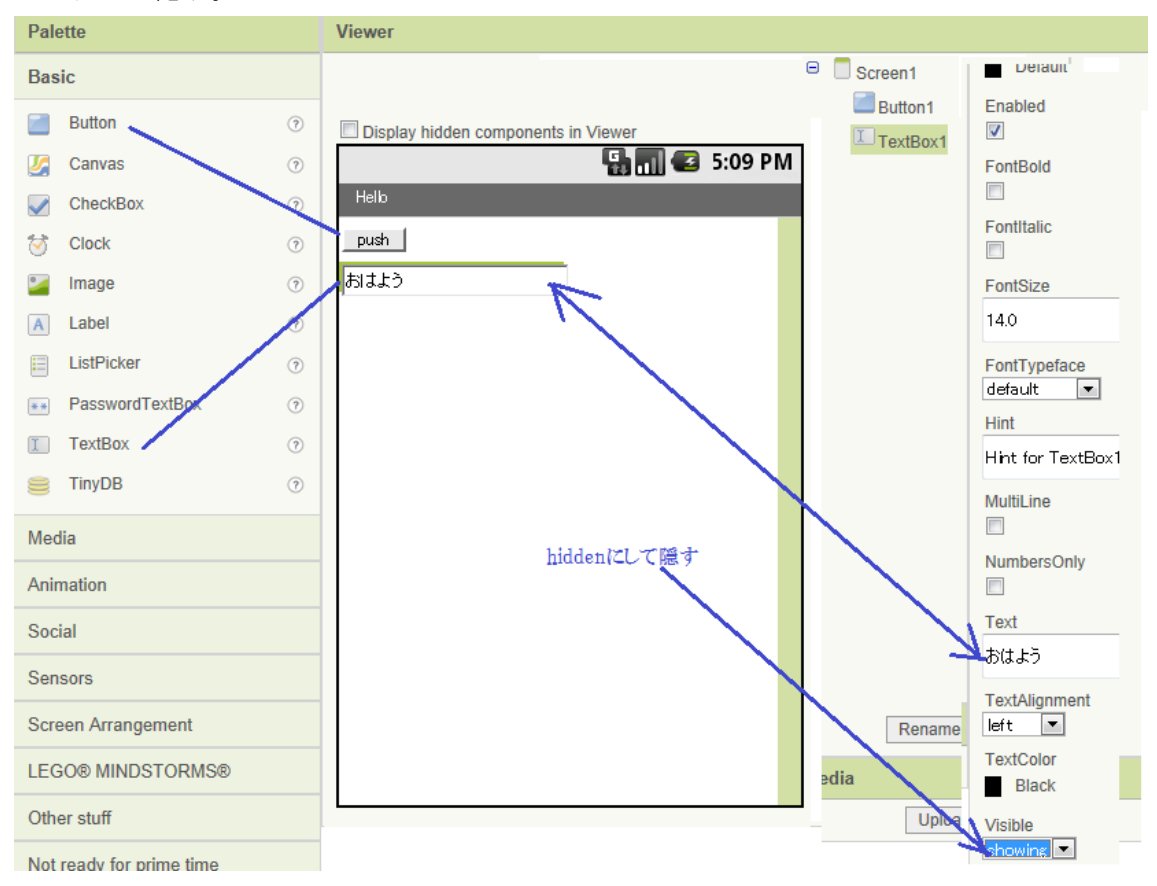

プログラム

ボタンを押すと表示が hidden から showing に変わる。

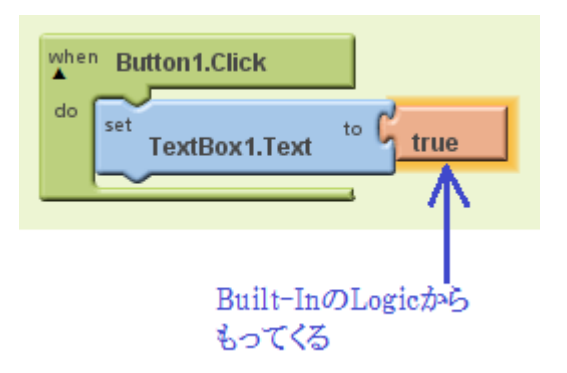

(B3)TextBox に書き込んだ2つの数字を足す

画面設計

|                           | 🖫 📶 🛃 5:09 PM |
|---------------------------|---------------|
| Screen1                   |               |
| 数値を入れて                    | <⇔TextBox1    |
| 数値を入れて                    | TextBox2      |
|                           | Button        |
| 答え ——— <del>———</del> ——— | Label         |
|                           |               |

プログラム

加算(+)のブロックは Math からもってくる

| when Button1.Click |                 |                 |
|--------------------|-----------------|-----------------|
| do set to C        | TextBox1.Text + | C_TextBox2.Text |
|                    |                 |                 |

(2)メディア系 Media

(M1)ボタンを押したら画像を表示する方法 準備として、画像をアップロードしておく。 右下の Upload で画像をアップしておく。

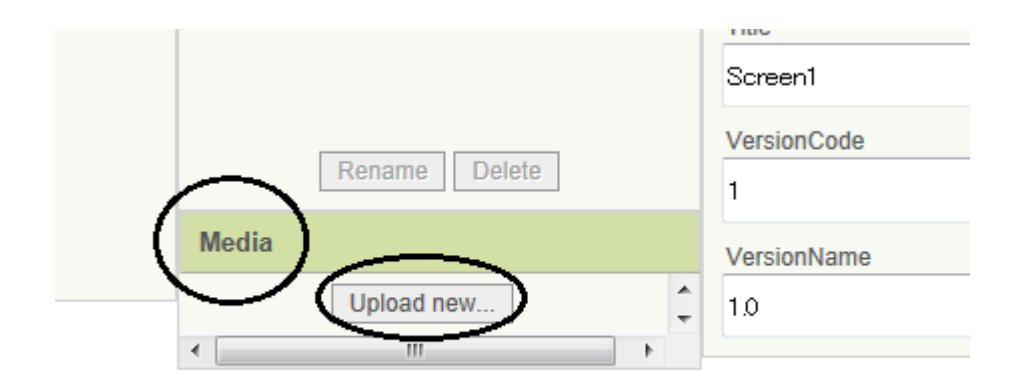

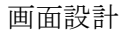

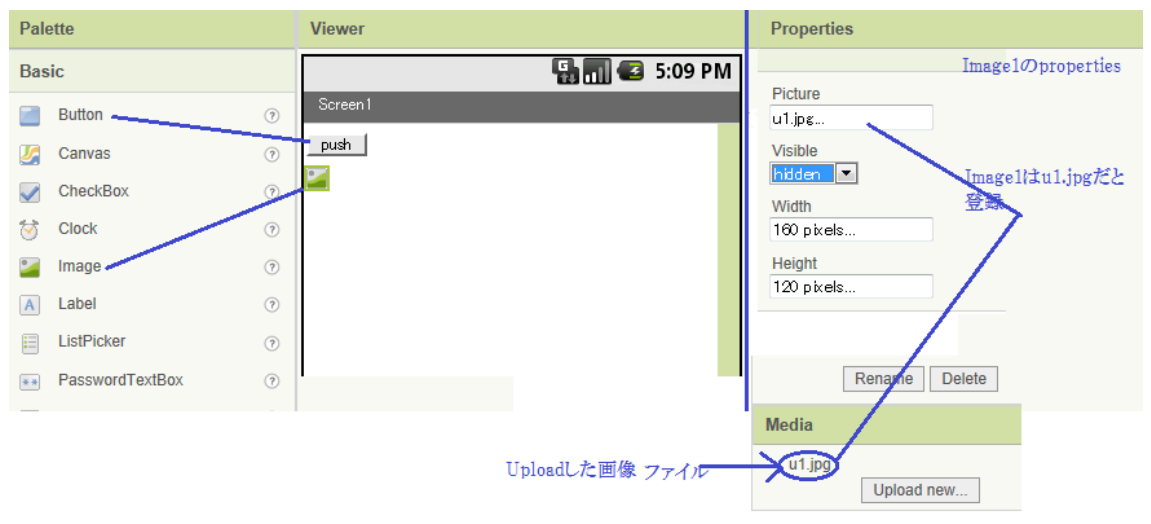

画面設計の際、Image を画面に持ってきておき、Visible を hidden にして画像を隠してお く。

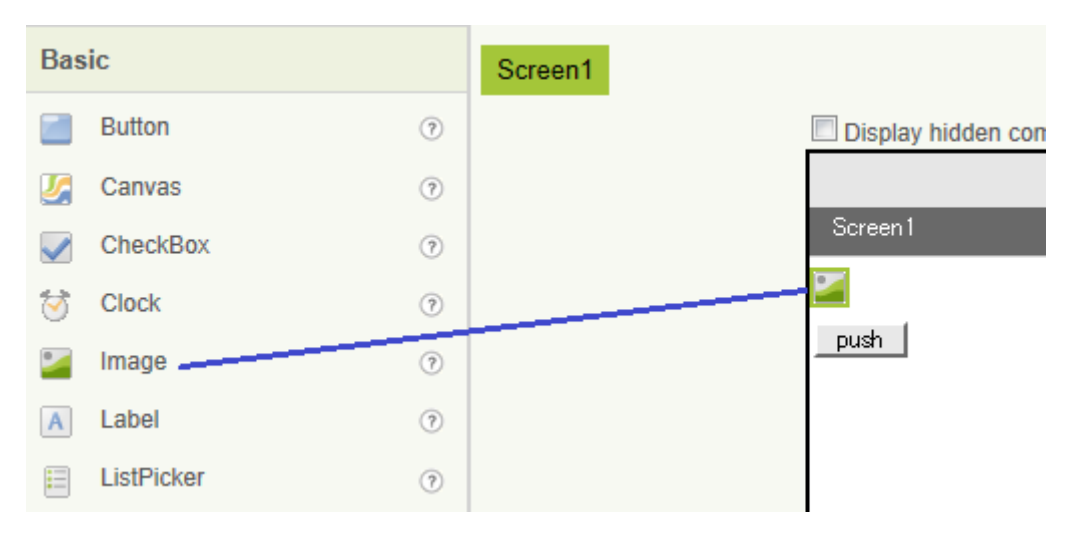

プログラム

隠しておいた画像を表示する。

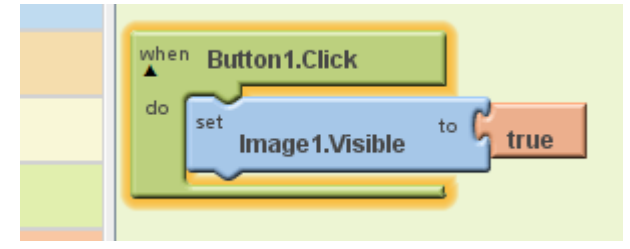

### (M2)画像を表示2

画像のファイル名をプログラム中で作って、画像を表示する。 予め「1.jpg」という画像ファイルをアップロードしておく。 画面設計

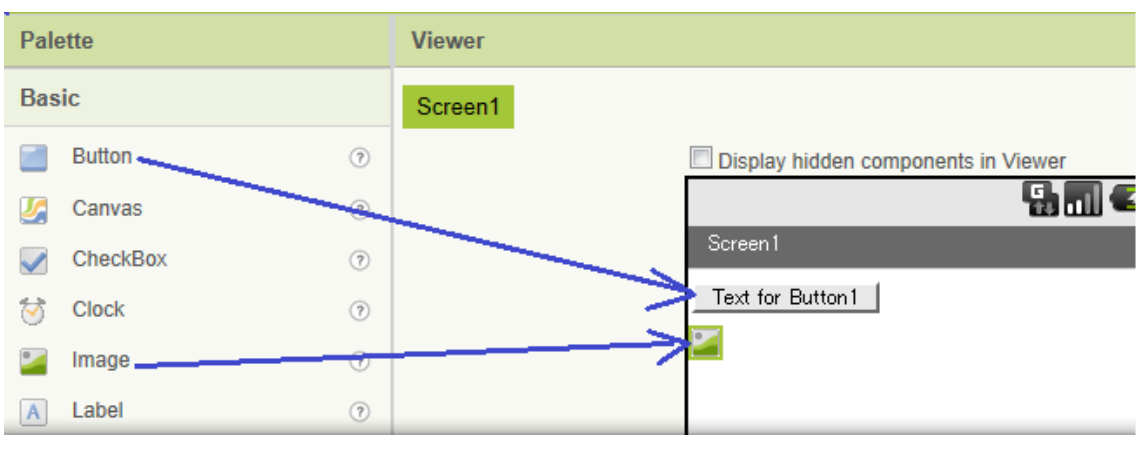

プログラム1

簡単な方法

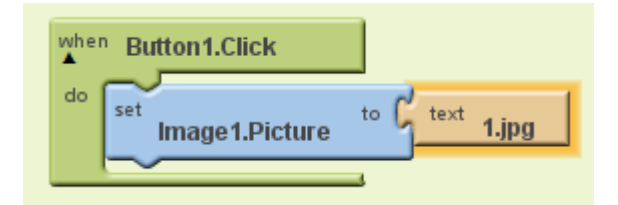

プログラム2

make text でファイル名を作る。この手法は、やがてパラパラ漫画で使用。

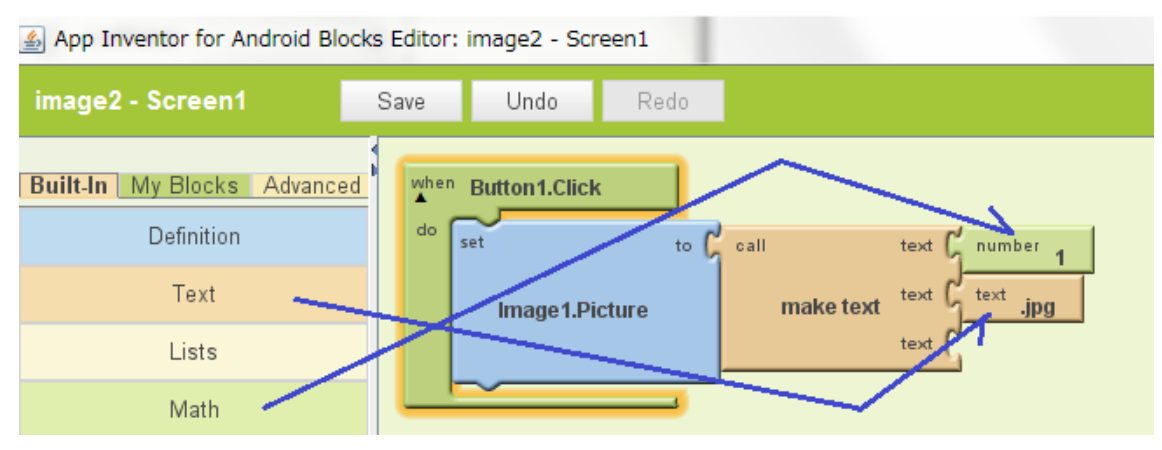

maketext で画像ファイル名を作っている。

(M3)音を出す

ボタンを押すと音楽が鳴る。

準備として、音楽ファイルをアップロードしておく。

画面設計

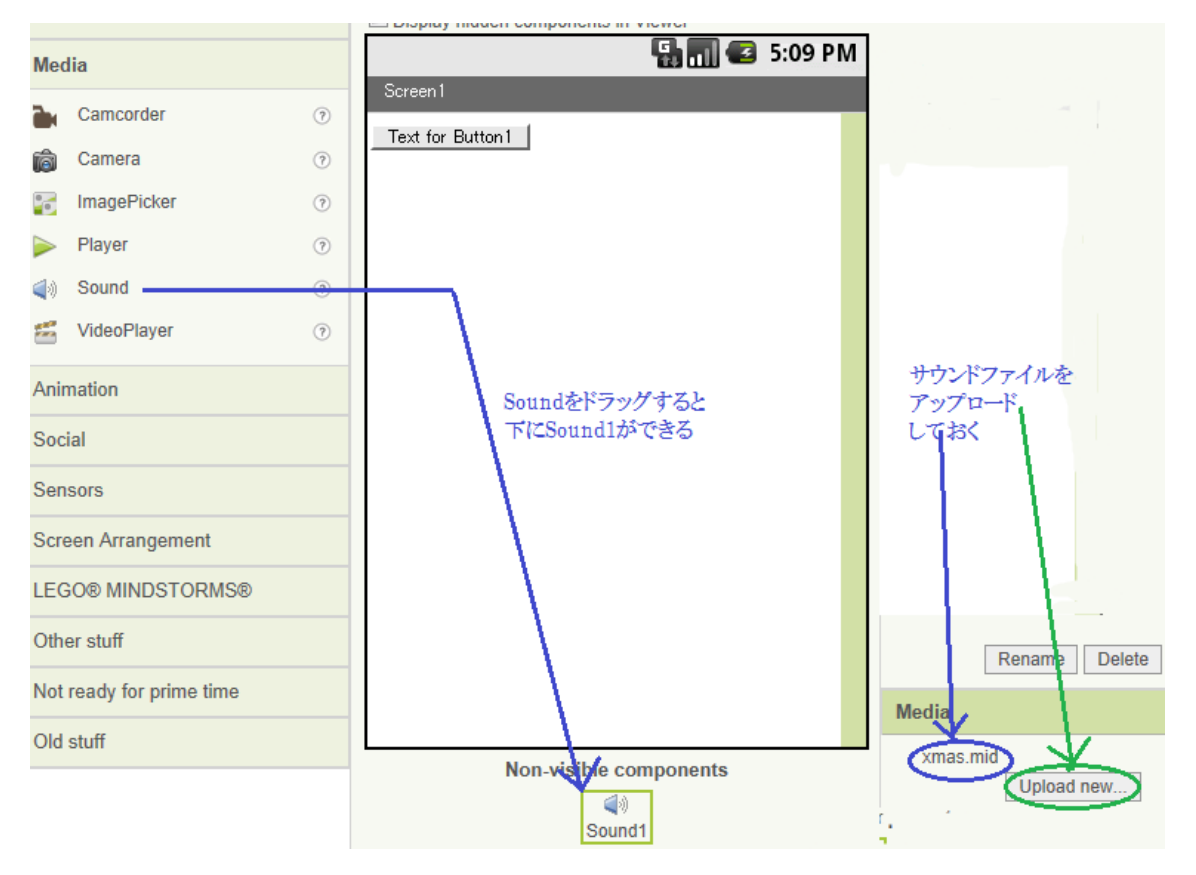

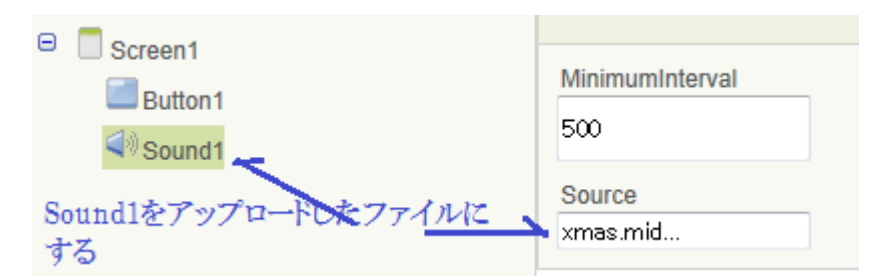

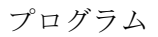

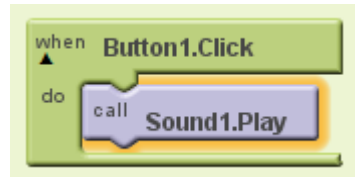

(3)センサー系 Sensor
 (S1) 画面上で、絵を描く
 画面設計
 ボタン:ペイントの色を決める
 キャンパス:画面

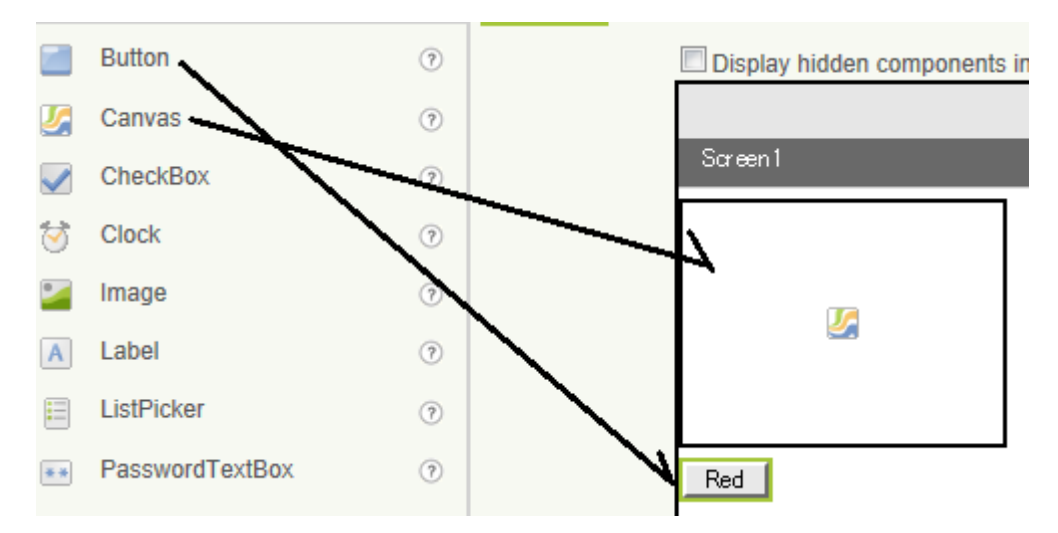

プログラム1

画面に指を触れると、そこに丸が描かれる。

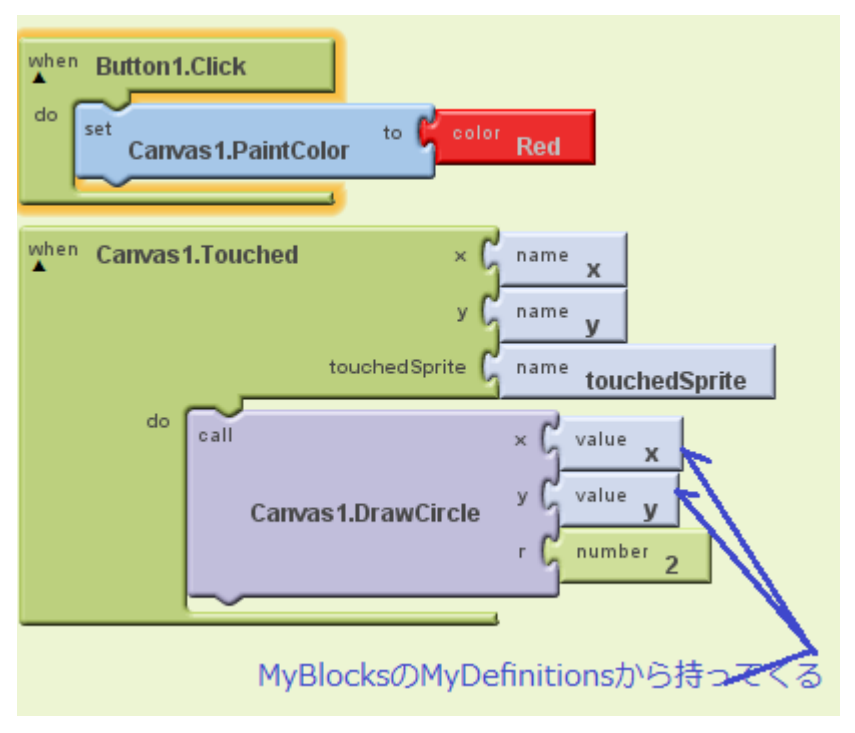

[number 2]ブロックは丸のサイズ。

プログラム2 画面上で指を動かすと線が描ける。

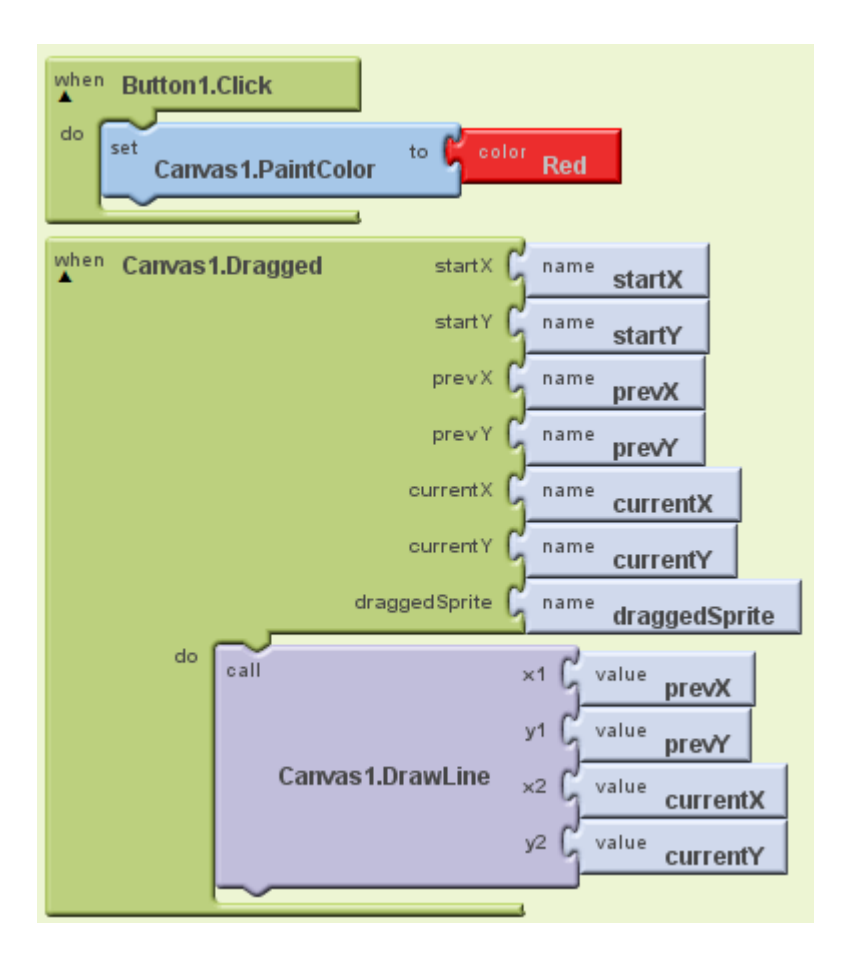

(S2)GPS で緯度経度を表示(野外での動作未確認、室内では 0.0 が表示される) ボタンを押すと、Label に緯度経度が表示される。

# 画面設計

LocationSensorを設計画面に持ってくると、設計画面下にマークがでる。

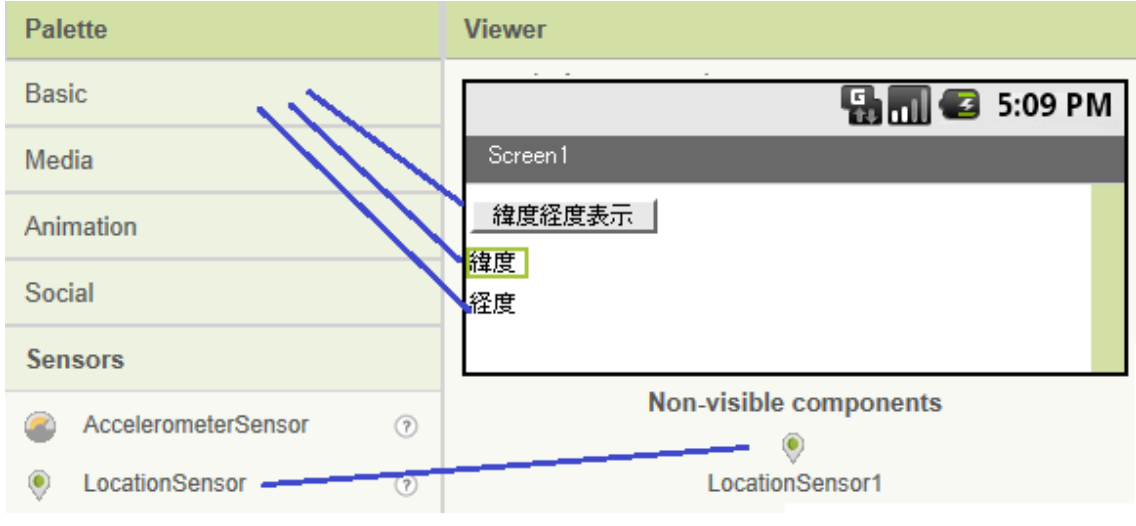

プログラム

| wher | Button1.Click      |      |                            |
|------|--------------------|------|----------------------------|
| do   | set<br>Label1.Text | to G | LocationSensor1.Latitude   |
|      | set<br>Label2.Text | to G | LocationSensor 1.Longitude |
|      |                    |      |                            |

Latitude は緯度、Longitude が経度。

 (S3)加速度センサー応用1
 一定時間ごとに、スマホの傾き(x、y、z方向)を表示 (クロックタイマーを使用)

画面設計

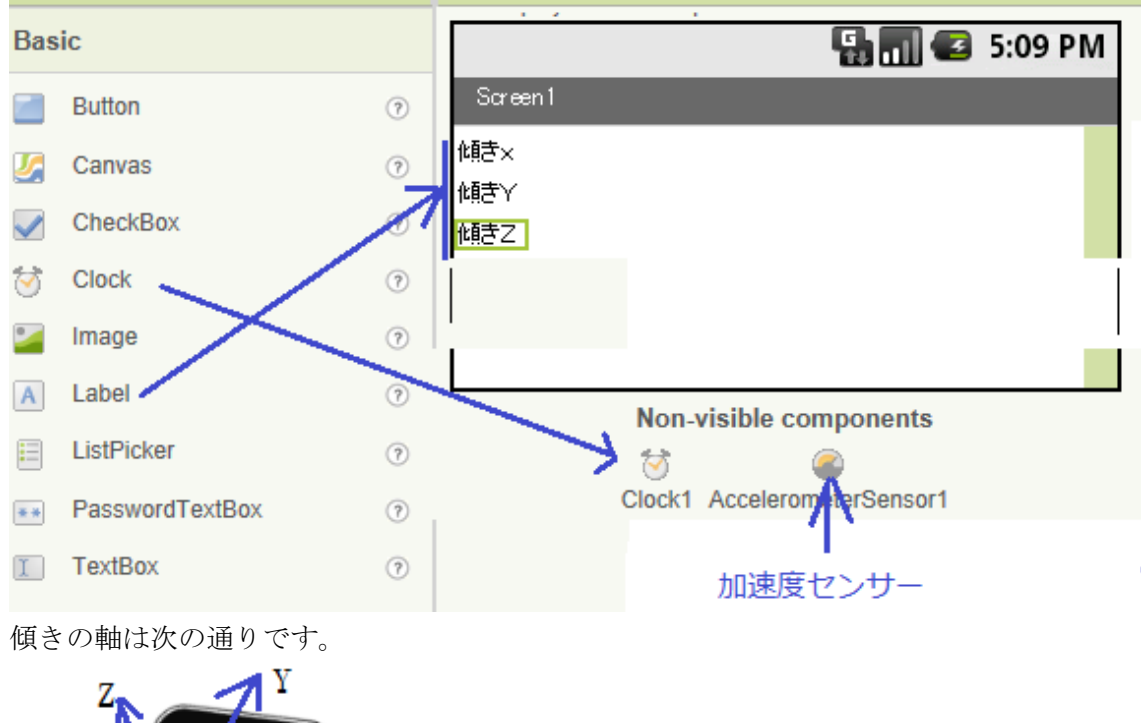

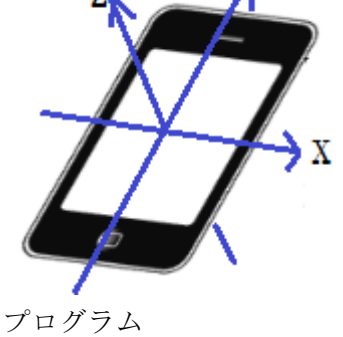

| wher | Clock1.Timer       |      |                             |
|------|--------------------|------|-----------------------------|
| do   | set<br>Label1.Text | to C | AccelerometerSensor1.XAccel |
|      | set<br>Label2.Text | to C | AccelerometerSensor1.YAccel |
|      | set<br>Label3.Text | to C | AccelerometerSensor1.ZAccel |
|      |                    |      |                             |

(S4)加速度センサー応用2

スマホの傾きに反応し、画面上のボールが動く。

Animation から ball をもってくる

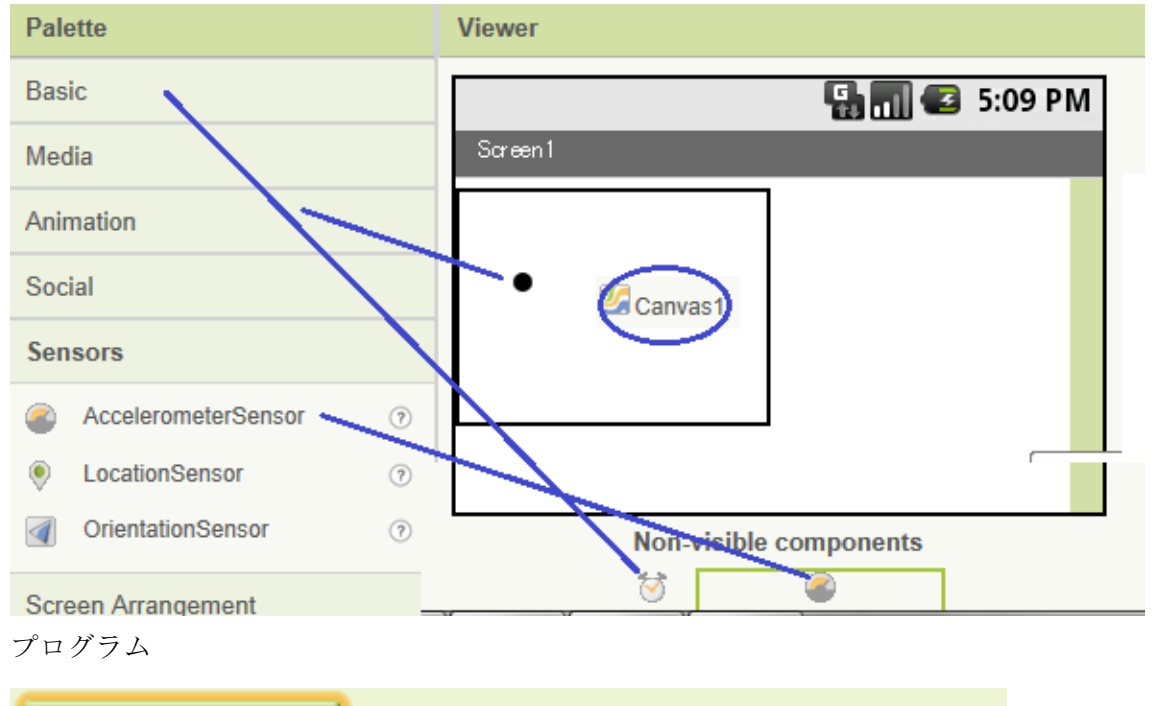

| wher | Clock1.Tim     | er                                           |   |
|------|----------------|----------------------------------------------|---|
| do   | set<br>Ball1.X | to G Ball1.X - G AccelerometerSensor1.XAccel |   |
|      | set            |                                              | 1 |
|      |                | Ball1.Y CcelerometerSensor1.YAccel           | J |

## (4) 外注系 Outsourcing

次の2つは、スマホが持っている機能をお借りするので、(1)発注と、(2)納品、に対応する 命令が必要です。

#### (01)写真撮影

#### 画面設計

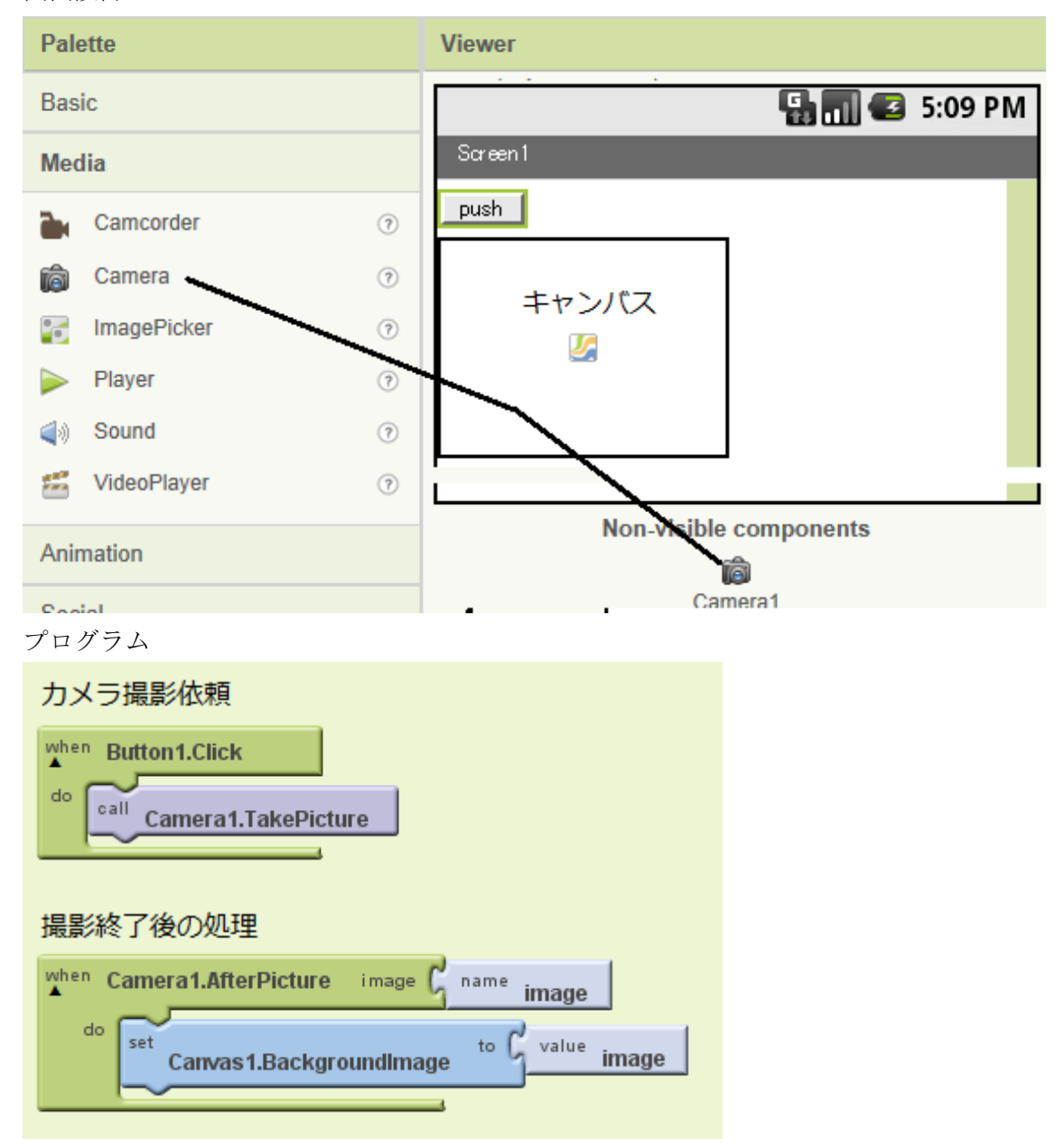

ボタンを押すと、カメラ画像が表示され、シャッターを押すと image に貼り付く。 (キャンバスからはみ出て、画面全体に表示されるが、いいのか?)

(O2)音声認識

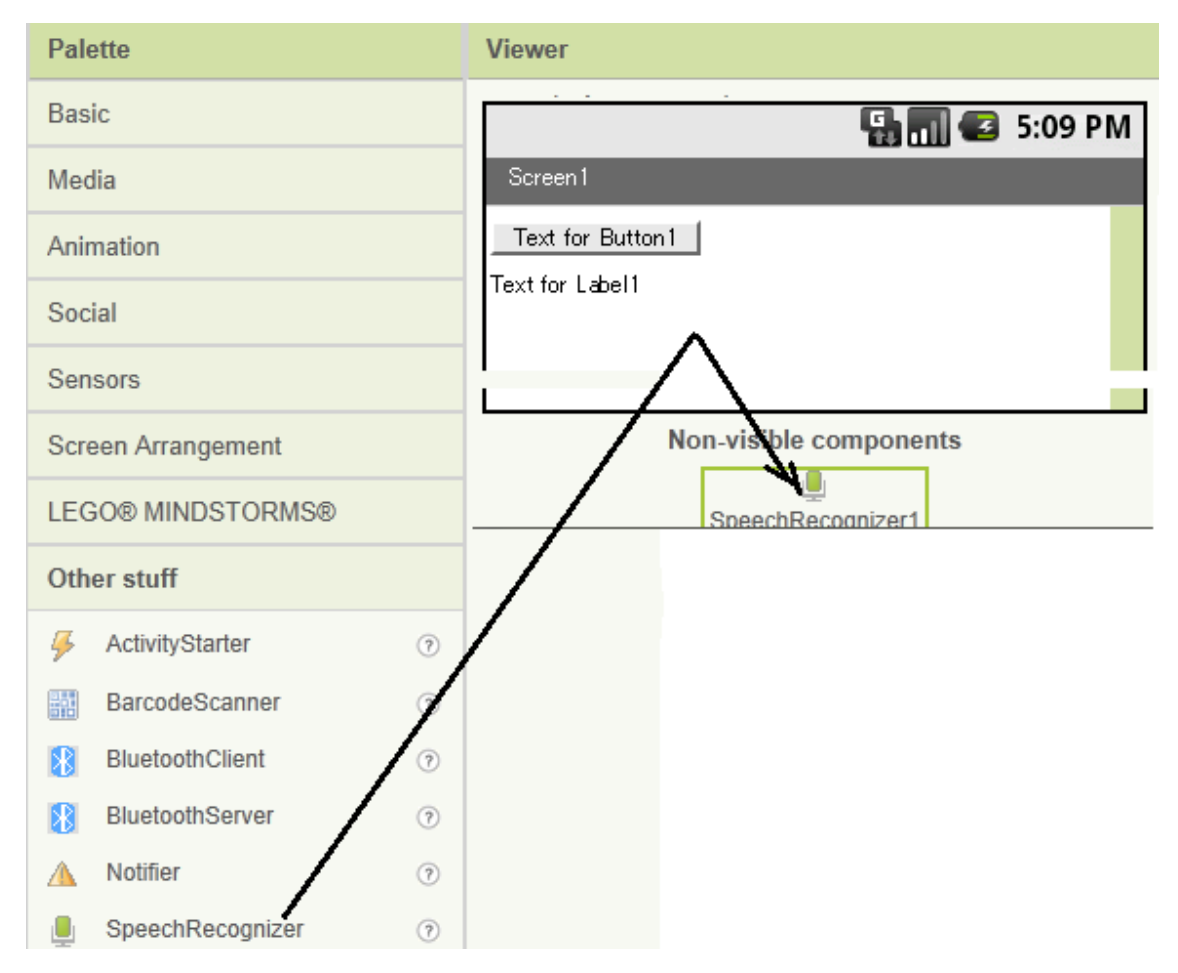

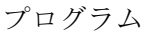

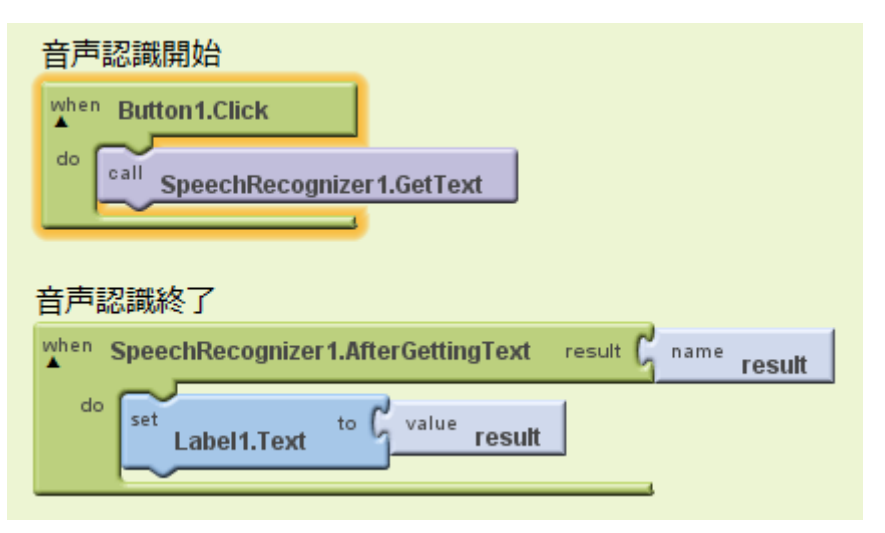

(4) プログラミングの基本技

繰り返しで、繰り返し回数が分かっている時は「for range ブロック」を、分かっていない 時は「while ブロック」を使います。 (P1)繰り返し1

画面(キャンバス)に4つ丸を描く 画面設計

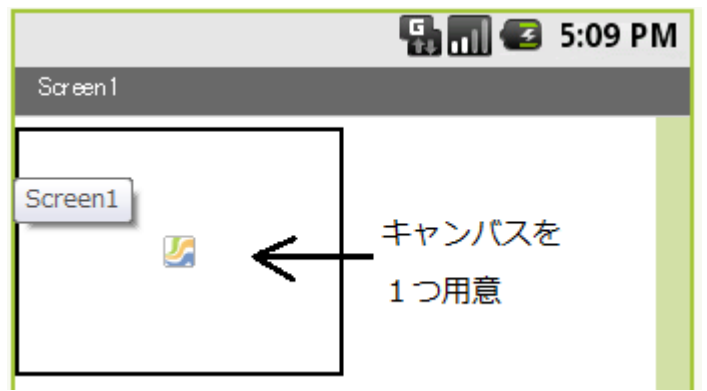

プログラム

「for range」は、Built-InのControlからもってくる

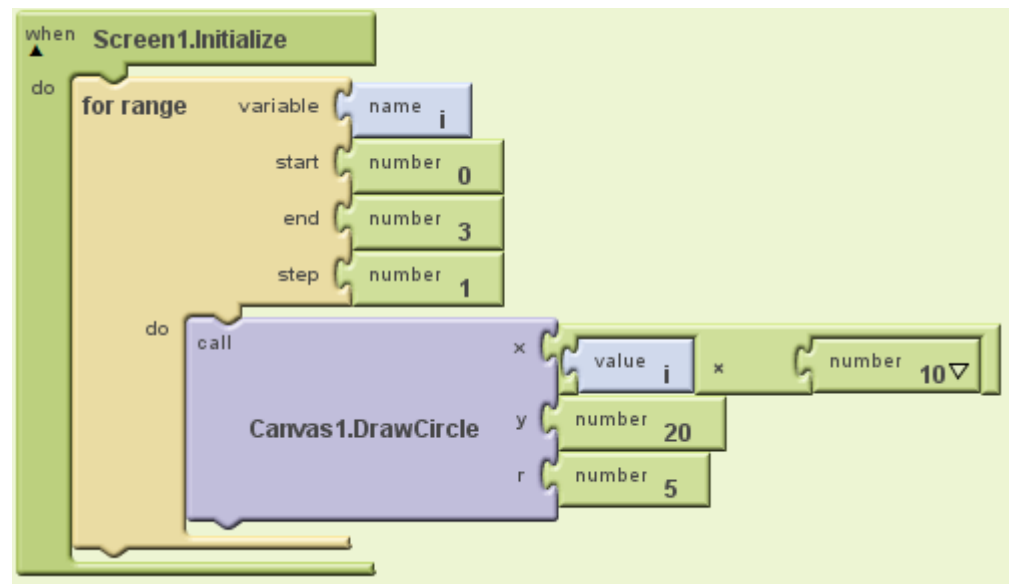

(P2)繰り返し2(変数の使い方にも注目)
 while ブロックを用いて、x 方向が 160 ピクセルに達するまで円を描く。
 画面設計は for と同じキャンバス1つ
 プログラム

| def<br>▲  | ix    | as C number 10                                                     |
|-----------|-------|--------------------------------------------------------------------|
| wher<br>A | Scr   | een1.Initialize                                                    |
| 40        | while | e test global ix < Gnumber 160                                     |
|           | do    | call × global ix<br>Canvas 1.DrawCircle r number 50<br>r number 20 |
|           |       | set global to global ix + Gnumber 30                               |
|           | ~     |                                                                    |

(P3)条件分岐1

数当て:乱数で1~3の整数を作り、それを当てる。 画面設計

|                  | 🖫 🚮 🛃 5:09 PM |
|------------------|---------------|
| Screen1          |               |
| Text for Button1 |               |
| Text for Label1  |               |
| プログラム            |               |

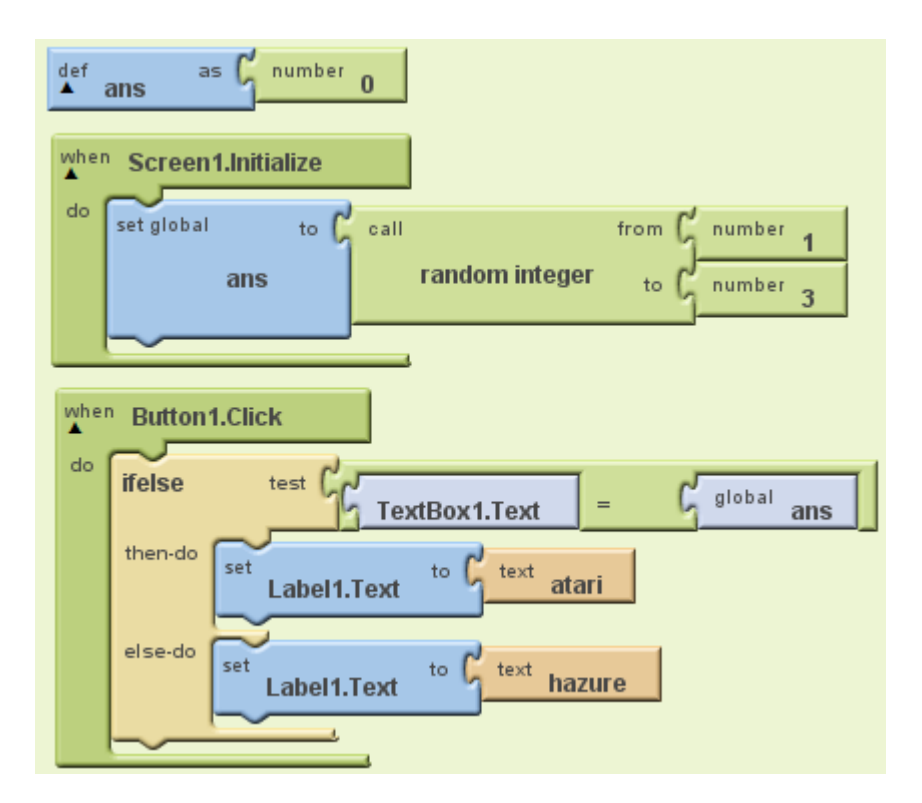

(P4)条件分岐2

文字列当て(変数に文字列を代入できるかのテスト) プログラム

| def<br>▲ mo | ji as C text hello⊽                           |
|-------------|-----------------------------------------------|
| when B      | Button1.Click                                 |
| if          | test TextBox1.Text = G <sup>global</sup> moji |
| th          | set Label1.Text to text atari                 |
|             |                                               |

(P5)パラパラ漫画

2つの画像(1.jpgと 2.jpg)を一定時間ごとに表示。
 画面設計
 設計画面にタイマーと image を用意。

|                        | 5 🗐 🗲  | 5:09 PM |
|------------------------|--------|---------|
| Screen1                |        |         |
| -                      |        |         |
|                        |        |         |
|                        |        |         |
|                        |        |         |
|                        | 4      |         |
|                        |        |         |
| Non-visible components |        |         |
| <i>₫</i>               |        |         |
|                        | Clock1 |         |

プログラム

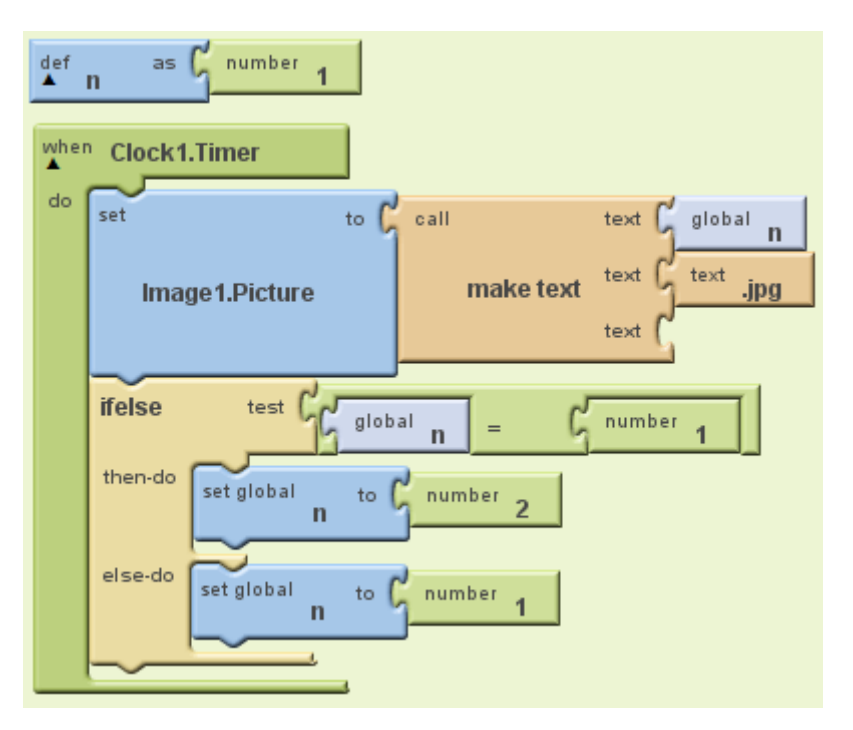

(付録) 実機でのテスト

スマホ (android 端末)の USB ドライバーをメーカーから入手。機種によっては、ADB\_USB ドライバーが必要 (sharp)。MAC ならドライバー不要かも。

実機では、「設定」―>「アプリケーション設定」―>「アプリケーションの管理」で、「提 供元不明のアプリ」にチェック「☑」を入れる。

さらに、「アプリケーション設定」—>「開発」に行き、「USB デバッグ」に☑を入れ、「ス リープモードにしない」に☑を入れる。 そうしてスマホと PC を USB 接続すると「connect to Device」に実機が表示されるので、 そこをクリック。

|        | New emulator | Connect to Device 🗆 🔋 |
|--------|--------------|-----------------------|
|        |              | Reset connections     |
|        | C            | a5c01c341a15617       |
| スマホの実機 |              |                       |

(この時は、emulator を起動しない)